## PREFEITURA DO MUNICÍPIO DE BERTIOGA

# Como solicitar atualização de cadastro imobiliário em razão de alteração de proprietário.

#### Prezados,

Este passo a passo foi elaborado para instruir o procedimento para solicitar inclusão e/ou alteração de proprietário junto ao cadastro imobiliário da Prefeitura do Município de Bertioga. As solicitações para inclusão e/ou alteração responsáveis tributários tais como, compromissários, possuidores e etc., deverão ser realizadas através de protocolos administrativos, por meio da autuação de processos ou petições.

- 1. Acessar a "Central do Contribuinte" e logar com as credenciais de acesso. Casso não possua o acesso, verificar o passo a passo neste link;
- 2. Localizar o serviço "Atualização Cadastral do Imóvel";

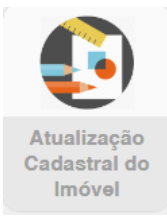

- 3. Clicar no botão "Atualizar Dados";
- 4. Informar o número da inscrição do imóvel a qual se requer a inclusão do proprietário e clicar no botão "+";

| Imóvel                                                                                                    |                                                                                                    |                                                      |                                                                                           |                                                                    |                                                           |                               |                       |
|----------------------------------------------------------------------------------------------------|----------------------------------------------------------------------------------------------------|------------------------------------------------------|-------------------------------------------------------------------------------------------|--------------------------------------------------------------------|-----------------------------------------------------------|-------------------------------|-----------------------|
| Inscrição do Imóvel                                                                                              | 90.002.117.000                                                                                                    |                                                      |                                                                                           | Q                                                                  |                                                           |                               |                       |
| Local do Imóvel                                                                                                  | 11250-117 - RUA LUIZ PEREIRA DE CAMPOS 901 PACO MUNICIPAL                                                                                       |                                                      |                                                                                           |                                                                    |                                                           |                               |                       |
| Bairro                                                                                                    | CENTRO                                                                                                    | Cidade                                               | BERTIOGA                                                                                  | Estado                                                             | SP                                                        |                               |                       |
| Identificação                                                                                                    |                                                                                                    |                                                      |                                                                                           |                                                                    |                                                           |                               |                       |
| + / 💼                                                                                                    |                                                                                                    |                                                      | Digite uma palavra-cha                                                                    | ve                                                                 |                                                           | Q V                           | línculo 👻             |
| Vínculo                                                                                                    | Nome                                                                                                    |                                                      | CPF/                                                                                      | CNPJ                                                               | RG                                                        |                               |                       |
| Termo de Ciência<br>1- Declaro para todos os fin                                                                 | NENHUI<br>s e sob as penas de Lei que as declarações aq                                                                                         | M REGISTRO F                                         | PARA APRESENTAÇÃO                                                                         | erdade. Estou ciente                                               | ə də que qualquer inəxat                                  | tidão ou omi:                 | issão nas             |
| informações podem invalida<br>2- Declaro estar ciente que<br>3- Declaro ainda estar cie<br>inclusão/atualização. | r integralmente o procedimento ou acarretar na<br>fornecer informações inverídicas pode acarretar<br>nte de que, caso a solicitação seja DEFERI | inclusão incorrei<br>em sanções de<br>DA, o procedim | ta de dados junto ao Cadast<br>ordem administrativa e crim<br>ento acarretará na atualiza | ro Imobiliário Munici<br>inal, de acordo com<br>ação dos dados vin | pal;<br>o que dispõe o artigo 29<br>nculados ao CPF do ce | )9 do Código<br>ontribuinte o | o Penal;<br>objeto da |
| <ul> <li>4- Declaro estar ciente de<br/>"Atualizar Endereço de Entr</li> <li>Li e aceito o Terr</li> </ul>       | que após a inclusão junto ao cadastro do imó<br>ega*, colocado a disposição na "Central do Con<br><b>no de Solicitação.</b>                     | vel, caso deseje<br>tribuinte".                      | alterar o endereço de corr                                                                | espondência, devere                                                | ei solicitar tal atualizaçã                               | o através do                  | o serviço             |
| Salvar Cancelar                                                                                                  |                                                                                                    |                                                      |                                                                                           |                                                                    |                                                           |                               |                       |

5. Preencher o formulário para a transferência, anexando ao final a matrícula atualizada em nome do novo proprietário e clicar no botão salvar;

| Dados              |                                     |             |                                              |               |          |  |
|--------------------|-------------------------------------|-------------|----------------------------------------------|---------------|----------|--|
| Tipo de Vinculo    | Proprietário 🗸                      |             |                                              |               |          |  |
| Nome               | PREFEITURA DO MUNICÍPIO DE BERTIOGA |             |                                              |               |          |  |
| CNPJ/CPF           | 68.020.916/0001-47                  |             | RG/Inscrição Estadual                        |               |          |  |
| Email              | drhbertioga@gmail.com               |             |                                              |               |          |  |
| Telefones          | nes 1333198000                      |             |                                              |               |          |  |
| Tipo de Pessoa     | Juridica                            | ~           | Data de Nascimento                           |               | <b>m</b> |  |
| Сер                | 11250-117                           | Q           |                                              |               |          |  |
| Logradouro         | LUIZ PEREIRA DE CAMPOS              |             |                                              |               |          |  |
| Tipo de Logradouro | RUA                                 |             | Titulo                                       |               |          |  |
| Numero             | 901                                 | Complemento |                                              |               |          |  |
| Bairro             | CENTRO                              | Cidade      | BERTIOGA                                     | Estado SP     |          |  |
| Documentos         |                                     |             |                                              |               |          |  |
|                    |                                     | Extensões   | de arquivos permitidos ( .png, .jpg, .pdf, . | doc e .docx ) |          |  |
| Tipo de Documento  | CRI/Matrícula - ( Obrigatório )     |             |                                              | ✓ ▲ Anexar    |          |  |

#### 6. Ler e aceitar os termos da solicitação e depois clicar no botão "salvar";

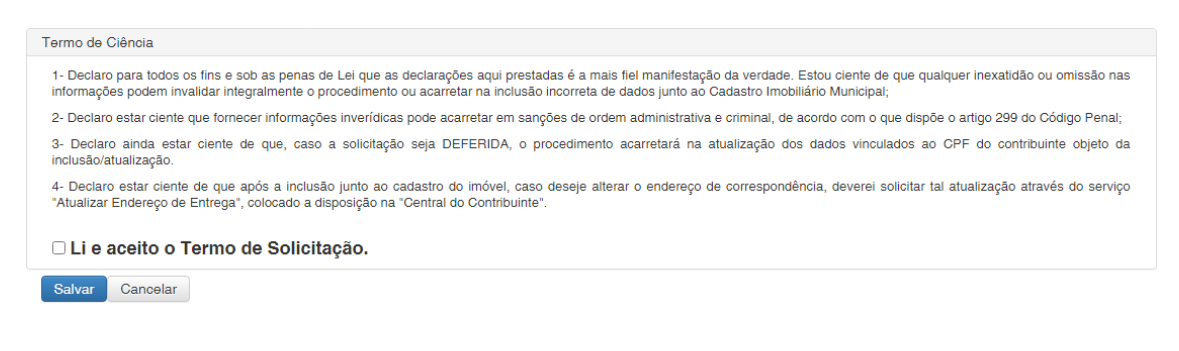

### 7. Aguardar a análise da solicitação pela Prefeitura, observando o status.

| Lista de solicitação de troca de proprietário/compromissário |     |      |                |                                     |                      | Início / Lista de Solicitaç / Atualizar Dados do 🔶 Vol |            |  |      |
|--------------------------------------------------------------|-----|------|----------------|-------------------------------------|----------------------|--------------------------------------------------------|------------|--|------|
|                                                              | 8 L | ista | 🖹 Edição       |                                     |                      |                                                        |            |  |      |
|                                                              | ۲   | C    |                | ? Situação Avaliação 🗸              | Atualizar Dados      | Digite uma palavra-chave                               |            |  | ld 👻 |
| C                                                            |     | ld   | Inscrição      | Solicitante                         | CPF/CNPJ Solicitante | Status                                                 | Observação |  |      |
| C                                                            |     | 6    | 90.002.117.000 | PREFEITURA DO MUNICÍPIO DE BERTIOGA | 68.020.916/0001-47   | Avaliacao                                              |            |  |      |
|                                                              |     |      |                |                                     |                      |                                                        |            |  |      |